## JILT – Japanese Integrated Learning Tools User manual. (version 5.2

## Prerequisite

A Java Virtual Machine is installed on your system. This manual refers to an Arch-linux system using java-7-openjdk and LibreOffice 4.2.5.2.

On some other system, I had trouble with the displaying of the icons.

## Installing

Go on the <u>LibreOffice extension page</u>. Be sure to select the English langage. Click on the «Extensions» tab. Enter Jilt into the search field and click «Search». Jilt should appear. Click on its title to make the download page appear. Click on the link «Get Japanese Integrated Learning Tool for all plateform» and save the .oxt file.

Then open LibreOffice writer. In the «Tool» menu, choose «Manage extension». In the window that

| Gestionnaire des extensions                            | × |
|--------------------------------------------------------|---|
|                                                        |   |
|                                                        |   |
|                                                        |   |
|                                                        |   |
|                                                        |   |
|                                                        |   |
|                                                        |   |
|                                                        |   |
|                                                        |   |
|                                                        |   |
|                                                        |   |
|                                                        |   |
| Type d'extension                                       |   |
| <u>Installation</u> <u>Partagee</u> <u>Utilisateur</u> |   |
| Obtenir des extensions supplémentaires en ligne        |   |
| Ajouter Vérifier les mises à jour                      | ] |

appears (below) click on the « Add» button (here Ajouter in French).

|                                                                                                    | Contrat de licence du logiciel d'extension                                                                                                    |  |  |  |
|----------------------------------------------------------------------------------------------------|----------------------------------------------------------------------------------------------------|--|--|--|
| If the program does terminal interaction, make it output a short notice like this when it starts in an interactive mode:<br><program> Copyright (C) <year> <name author="" of=""><br/>This program comes with ABSOLUTELY NO WARRANTY; for details type `show w'.<br/>This is free software, and you are welcome to redistribute it<br/>under certain conditions; type `show c' for details.<br/>The hypothetical commands `show w' and `show c' should show the appropriate parts of the General Public License.<br/>Of course, your program's commands might be different; for a GUI interface, you would use an "about box".<br/>You should also get your employer (if you work as a programmer) or school, if any, to sign a "copyright disclaimer" for<br/>the program, if necessary. For more information on this, and how to apply and follow the GNU GPL, see<br/><http: licenses="" www.gnu.org=""></http:>.<br/>The GNU General Public License does not permit incorporating your program into proprietary programs. If your<br/>program is a subroutine library, you may consider it more useful to permit linking proprietary applications with the<br/>library. If this is what you want to do, use the GNU Lesser General Public License instead of this License. But first,<br/>please read <http: philosophy="" why-not-lgpl.html="" www.gnu.org="">.</http:></name></year></program> |                                                                                                    |  |  |  |
| Veuillez su<br>Japanese I                                                                                                    | uivre ces étapes pour installer l'extension :<br>Integrated Learning Tool                                                                                                    |  |  |  |
| 1.                                                                                                    | Lisez le contrat de licence en entier. Utilisez la barre de défilement ou le bouton 'Défiler Défiler vers le bas' de cette boîte de dialogue pour afficher l'intégralité du texte de la licence. |  |  |  |
| ∞ 2.                                                                                                    | Acceptez le contrat de licence de l'extension en appuyant sur le bouton 'Accepter'.                                                                                                    |  |  |  |
|                                                                                                    | Accepter Refuser                                                                                                    |  |  |  |

Navigate to where you .oxt file is located and open it. You will see the window above. Use the right hand slider to scroll down the text and click «Accept» (here Accepter in French»).

|                                                 | Gestionnaire des exter                                                                                                    | sions                        | ×                 |  |
|-------------------------------------------------|----------------------------------------------------------------------------------------------------|------------------------------|-------------------|--|
| jilt                                            | Japanese Integrated Learning Tool 5.1 Zo<br>Copyright 2009 José Fournier                                                                                                    |                              |                   |  |
|                                                 | This add-on includes a Japanese English dictionary and a Kanji dictionary. It aims at helping<br>people reading Japanese texts and preparing review sheets with notes about words like<br>different readings, english meaning, kanji information and more. All the information can be<br>obtained always with a minimal number of actions (mouse click, windows changes and copy-<br>pasts.)<br>The user manual can be found at the publisher's site www.zoraldia.com |                              |                   |  |
|                                                 |                                                                                                    | <u>D</u> ésactiver           | <u>S</u> upprimer |  |
|                                                 |                                                                                                    |                              |                   |  |
| Type d'extension                                |                                                                                                    |                              |                   |  |
| ✓ Installation ✓ Partagée ✓ Utilisateur         |                                                                                                    |                              |                   |  |
| Obtenir des extensions supplémentaires en ligne |                                                                                                    |                              |                   |  |
| Aide                                            | Ajouter                                                                                                    | <u>V</u> érifier les mises à | jour Fermer       |  |

After the extension is installed, click on «Close» (here Fermer in French).

Don't forget to restart writer to get the Jilt menus and tool bars..

# Uninstalling

In the Tool submenu, click on «Manage extensions». The previous windows reappears. Click on Delete (here Supprimer in French). Close the windows and you are done.

# Settings

## First of all – settings

In the top menu under JILT, click on word dictionary . The following dictionary dialog appears

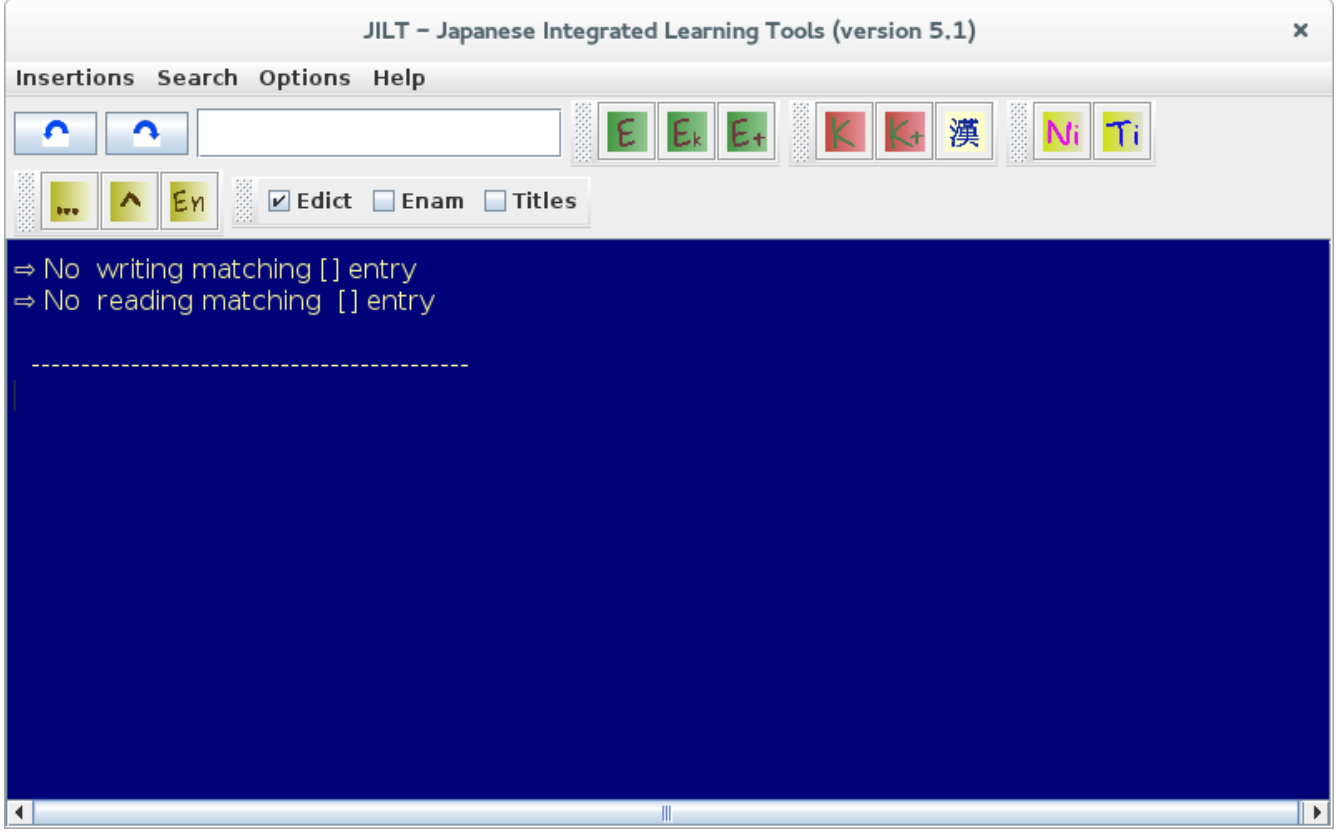

Note : colors may be different

• Choose dictionary : check at least on dictionary **Enam** or **Edict**. Enam is for common names and Enam is for family or place names.

Open the Options menu in this dictionary dialog . You will get this

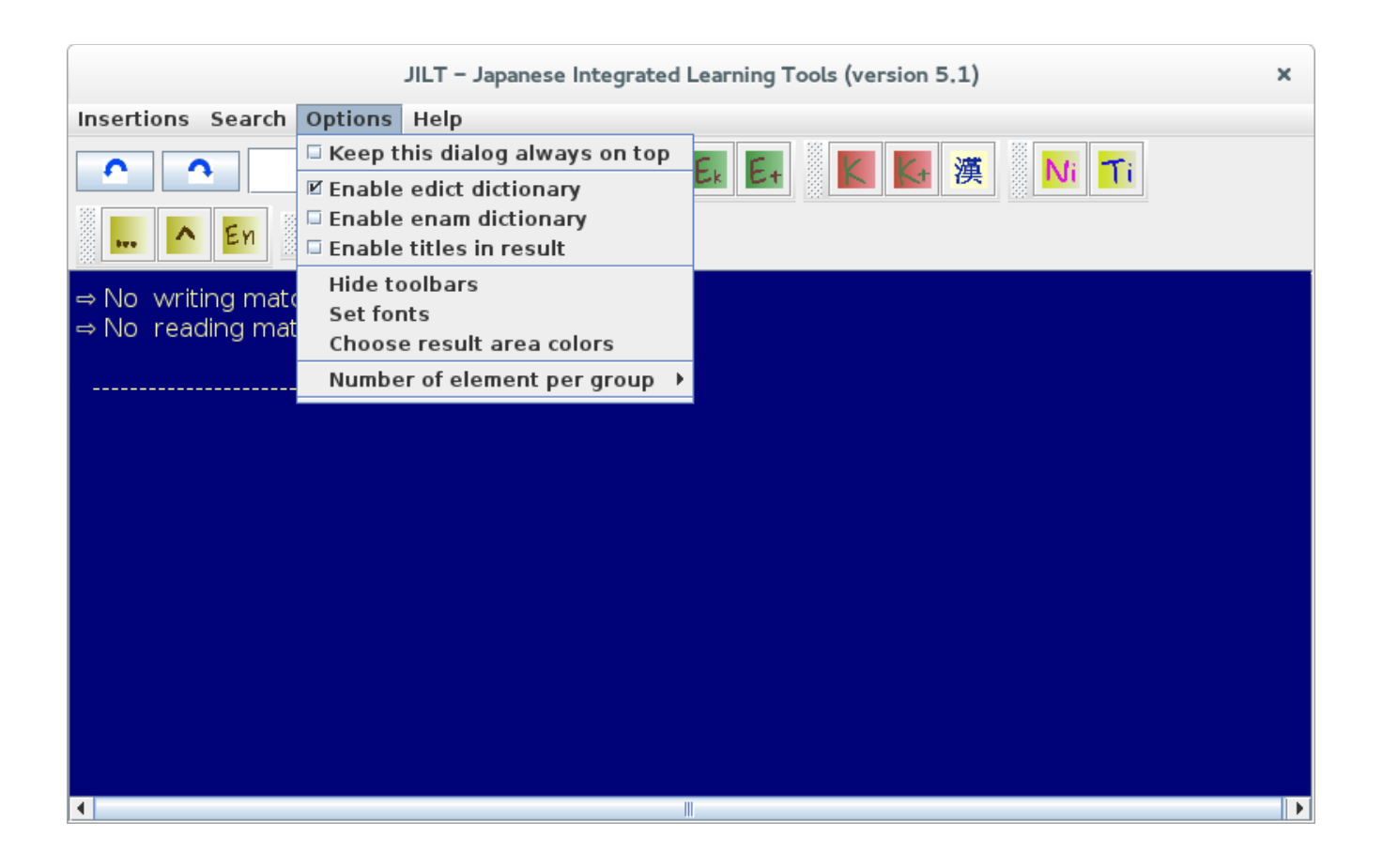

- Check **« Keep this dialog always on top »** if you don't want to see your dictionary disapear each time you click into an other window (higly recommanded).
- In addition to the toolbar you can also chose your dictionary here
- Check **« Enable Titles in the result**» if you want titles for the groups in the result area (take more room). Groups are for example, *Words using this writting, other words sharing one of the found readings, Information about included kanji, Some othe expression starting with the entered text, Some verbs starting with the entered text.*
- Check or Uncheck « Hide toolbars » depending on you preference.
- Use « **Set fonts** » to choose your font. Some text sample are displayed in the dialog box with the font family and the font size you selecet. Once Ok, save and keep the font.
- Use « Choose result area colors » to define the background and the text color in the result area. In the new dialog box that appears, to define the color of the text, prior to select a color click on the « Select text » button. In a similar way click on « Select background » prior to selecting the background color. A preview is provided in the color chooser dialog box.
- Click on « **Number of element per group** » to select the max number of element per group. Groups are for example, *Words using this writting, other words sharing one of the found*

readings, Information about included kanji, Some othe expression starting with the entered text, Some verbs starting with the entered text.

## Using Jilt as a standalone dictionary

Open the dictionary with the Jilt menu  $\rightarrow$  Word dictionary.

Then in the option select « keep this dialog always on top »

#### Word or expression searches

Things are described using the tool bars. But almost everything can be done from the « Search » menu

Here is the description of each search mode.

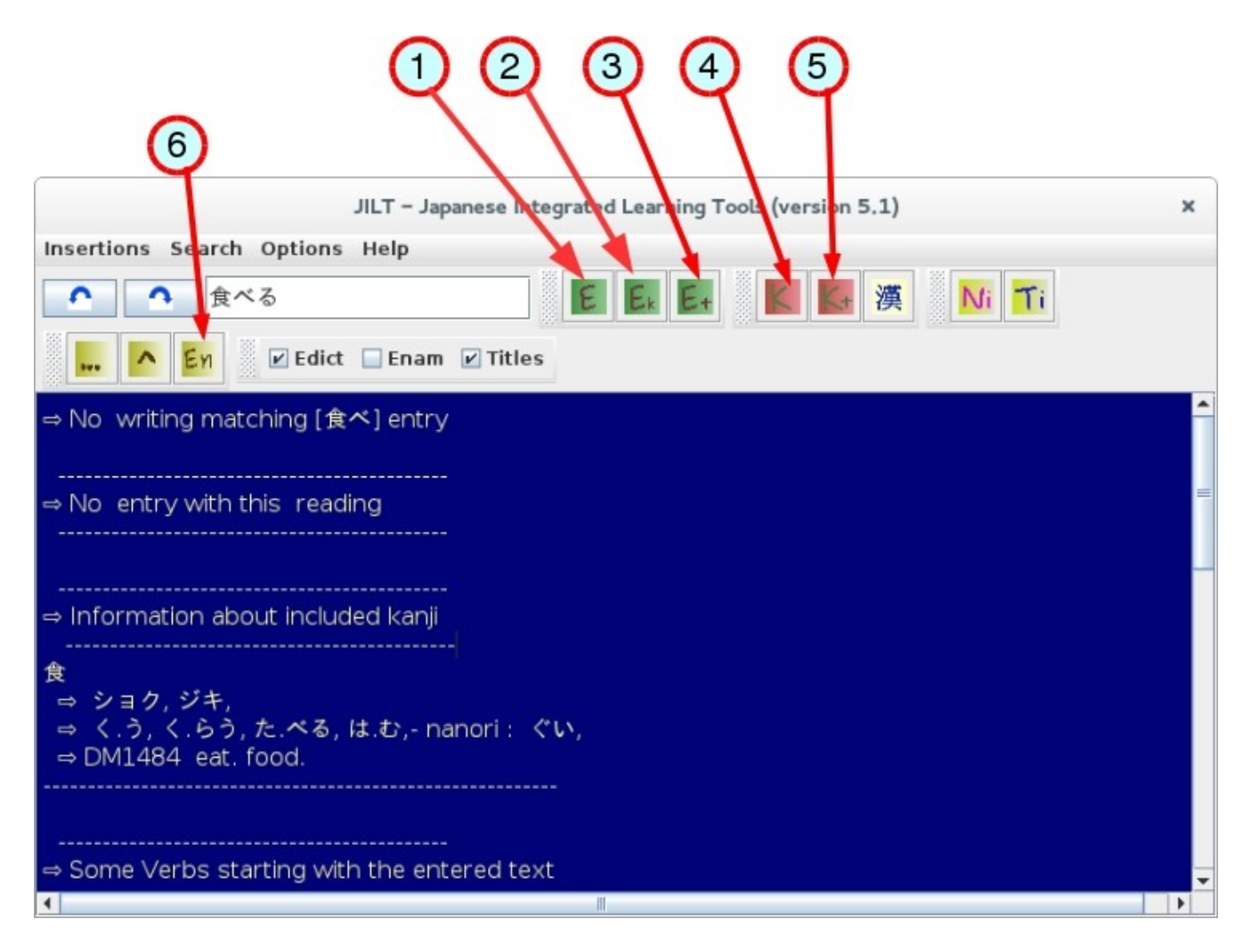

#### Expression search (button 1 on the picture)

This will only display all the word with this writting and their meaning as follows :

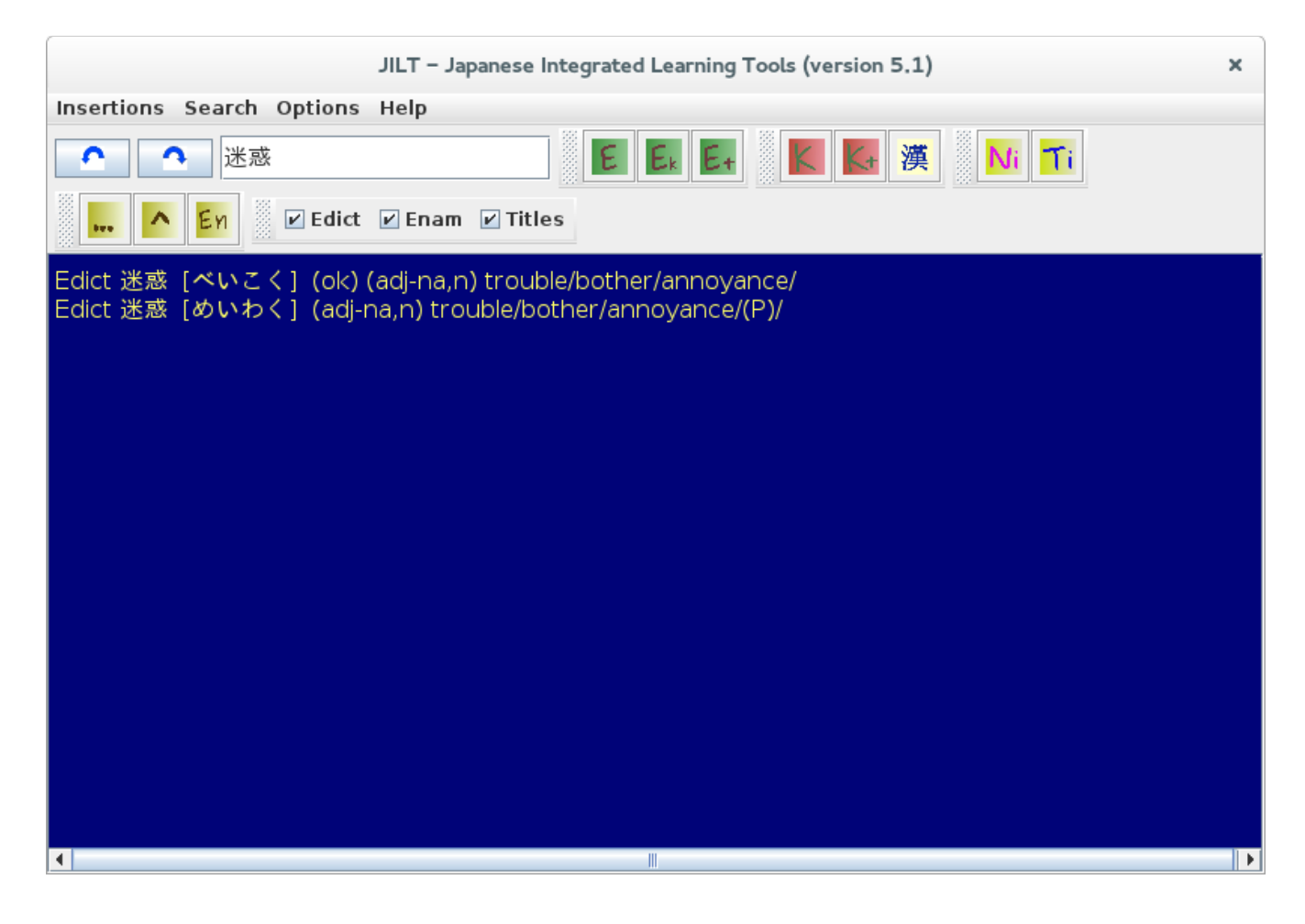

## Expression and kanji meaning (button 2 on the picture)

In addition to the previous, give the meaning of the kanji in the word.

| JILT – Japanese Integrated Learning Tools (version 5.1)                                                           | × |
|----------------------------------------------------------------------------------------------------|---|
| Insertions Search Options Help                                                                                    |   |
|                                                                                                    |   |
| En Edict 🗹 Enam 🗹 Titles                                                                                          |   |
| Edict 迷惑[べいこく](ok) (adj-na,n) trouble/bother/annoyance/<br>Edict 迷惑[めいわく](adj-na,n) trouble/bother/annoyance/(P)/ |   |
| ⇒ Information about included kanji                                                                                |   |
| 迷<br>⇒ メイ,<br>⇒ まよ.う,<br>⇒ DM933 astray. be perplexed. in doubt. lost. err. illusion.                             |   |
| 惑<br>⇒ ワク,<br>⇒ まど.う,<br>⇒ DM622 beguile. delusion. perplexity.                                                   |   |
|                                                                                                    |   |

Comprehensive Expression Search (button 3)

In addition to the previous, gives also comprehensive information such as Words sharing one of the found readings, Verbs starting with the entered text, Some other expression starting with the entered text.

Note : the group only appears if not empty and the number of items is limited to what you entered in the option « Number of element per group »

| JILT - Japanese Integrated Learning Tools (version 5.1) ×                                                                                                    |
|----------------------------------------------------------------------------------------------------|
| Insertions Search Options Help                                                                                                    |
| Edict 迷惑 [べいこく] (ok) (adj-na,n) trouble/bother/annoyance/<br>Edict 迷惑 [めいわく] (adj-na,n) trouble/bother/annoyance/(P)/                                                                                                    |
|                                                                                                    |
| 除: Edict 米国 [べいこく] (n) America/USA/(P)/<br>除: Edict 米穀 [べいこく] (n) rice/(P)/<br>R: Enam 米国 [べいこく] America (p)/                                                                                                    |
| ⇔ Information about included kanji                                                                                                    |
| 選<br>⇒ メイ,<br>⇒ まよ.う,<br>⇒ DM933 astray, be perplexed, in doubt. lost, err. illusion.                                                                                                    |
| 蒸<br>⇒ ワク,<br>⇒ まど.う,<br>⇒ DM622 beguile, delusion, perplexity.                                                                                                    |
|                                                                                                    |
| Some other expressions starting with the entered text                                                                                                    |
| Edict 迷惑 [べいこく] (ok) (adj-na,n) trouble/bother/annoyance/<br>Edict 迷惑 [めいわく] (adj-na,n) trouble/bother/annoyance/(P)/<br>Edict 迷惑の受け身 [めいわくのうけみ] (n) (ling) suffering passive/<br>Edict 迷惑の受身 [めいわくのうけみ] (n) (ling) suffering passive/<br>Edict 迷惑をかける [めいわくをかける] (exp,v1) to cause trouble (for someone)/to annoy/to bother/to i<br>Reconvenience/<br>Edict 迷惑を掛ける [めいわくをかける] (exp,v1) to cause trouble (for someone)/to annoy/to bother/to i<br>Reconvenience/<br>Edict 迷惑メール [めいわくをかける] (exp,v1) to cause trouble (for someone)/to annoy/to bother/to i<br>Reconvenience/<br>Edict 迷惑メール [めいわくメール] (n) spam/unsolicited email/<br>Edict 迷惑手板 [めいわくしごく] (n,adj-na) great nuisance/extremely annoying/quite embarrassing/<br>Edict 迷惑チー [めいわく せんぱん] (n adj-na) great nuisance/extremely annoying/quite embarrassing/ |
| Exact 速速中方[のいわくせんはん] (n,adj-na) great huisance/extremely annoying/quite embarrassing/<br>Exdict 迷惑電話 [めいわくでんわ] (n) nuisance phone call/spam phone call/<br>Éxdict 迷惑防止条例 [めいわくぼうしじょうれい] (n) (law) anti-nuisance ordinance/ordinance against dist<br>erbing the peace/                                                                                                    |
|                                                                                                    |

### Kanji searches

Kanji readings and meanings only (button 4)

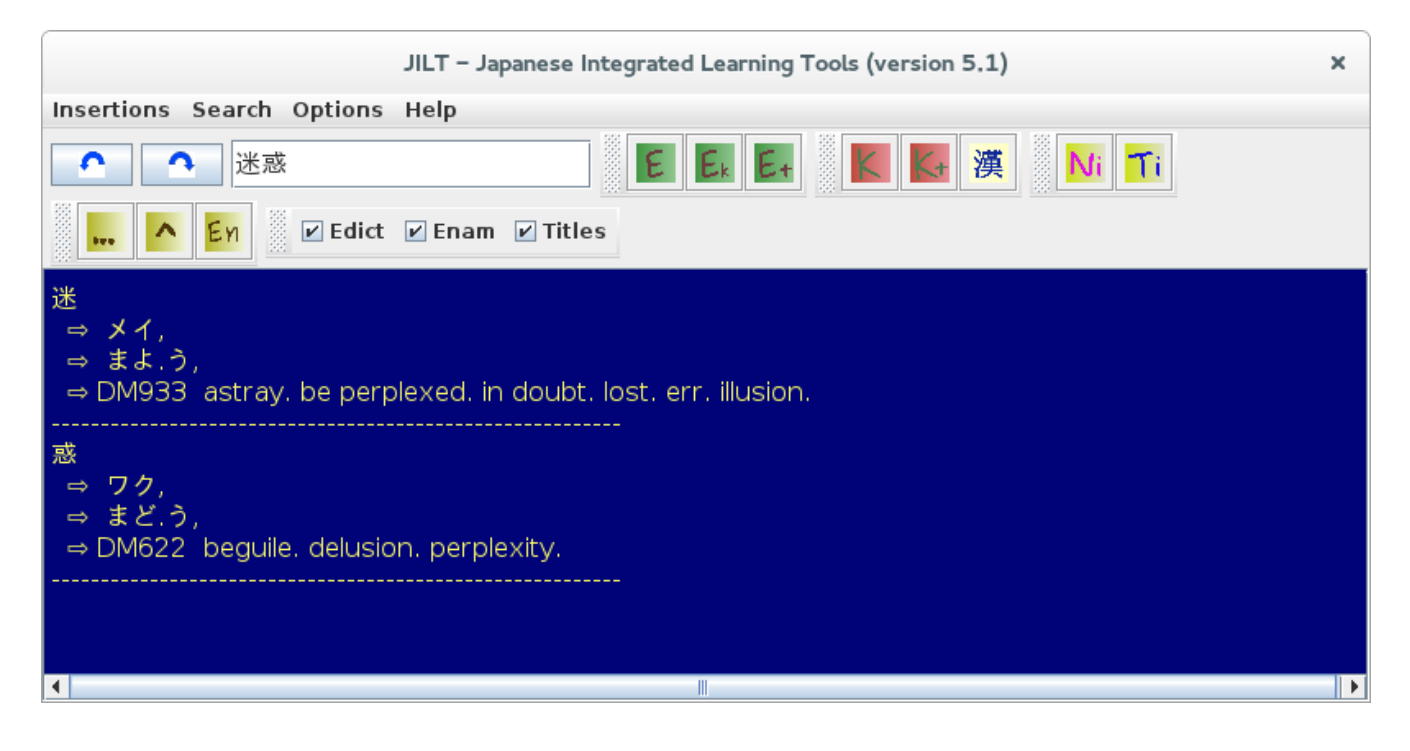

Comprehensive kanji search (button 5)

In addition to the previous, give kanji detailed information'

| JILT – Japanese Integrated Learning Tools (version 5.1)                                                                                                    | ×   |
|----------------------------------------------------------------------------------------------------|-----|
| Insertions Search Options Help                                                                                                    |     |
| ▲     迷惑     E     E     E     E     M     Ti        ▲     Enam     ☑ Titles                                                                                                    |     |
| 迷<br>$\Rightarrow$ ON Reading: $\Rightarrow$ メイ,<br>$\Rightarrow$ KUN Reading: $\Rightarrow$ まよう,<br>$\Rightarrow$ Meaning: $\Rightarrow$ DM933 astray. be perplexed. in doubt. lost. err. illusion.<br>$\Rightarrow$ JIS code: $\Rightarrow$ 4C42<br>$\Rightarrow$ Unicode : $\Rightarrow$ 8ff7<br>$\Rightarrow$ Bushu radical number : $\Rightarrow$ 162<br>$\Rightarrow$ Grade : $\Rightarrow$ 5<br>$\Rightarrow$ Stroke count : $\Rightarrow$ 9<br>$\Rightarrow$ Stroke count : $\Rightarrow$ 9                                                                                                    |     |
| <ul> <li>⇒ Stroke count : ⇒ 8</li> <li>⇒ Frequency : ⇒ 942</li> <li>⇒ "Japanese Language Proficiency Test" level : ⇒ 2</li> <li>⇒ A. Nelson's "Modern Reader's Jap. En. Char. Dictionary" index number : ⇒ 4681</li> <li>⇒ J. Haig's "New Nelson Jap. En. Char. Dictionary" index number : ⇒ 6037</li> <li>⇒ J. Halpern's "New English Japanese Character Dictionary" index number : ⇒ 3092</li> <li>⇒ J. Halpern's "Kanji Learner's Dictionary" : ⇒ 1967</li> <li>⇒ Heisig's "Remembering the Kanji" index numeber : ⇒ 924</li> <li>⇒ "Gakken Kanji Dictionary" index number : ⇒ 1251</li> <li>⇒ O'Neill's "Essential Kanji" index number : ⇒ 38825P</li> <li>⇒ Morohashi Daikanwajiten-13 vol. index number : ⇒ 11.0027</li> <li>⇒ K. Hensall's "Guide to Remembering the Kanji" index number : ⇒ 977</li> <li>⇒ Spahn &amp; Hadamitzki Kanji &amp; Kana book Code : ⇒ 967</li> <li>⇒ F. Sakade's "Guide to Reading &amp; Writing Japanese" index number : ⇒ 724</li> <li>⇒ "Japanese Kanj Flashcards" index number : ⇒ 952</li> </ul> |     |
| ⇔ K. Hensall's "Guide to Reading & Writing Japanese" index number : ⇔ 817                                                                                                    | ► ► |

### Search from English

It is not the aim of the Edict dictionary to make reverse searches, but this gives all the Japanese words that have the English expression in their search result.

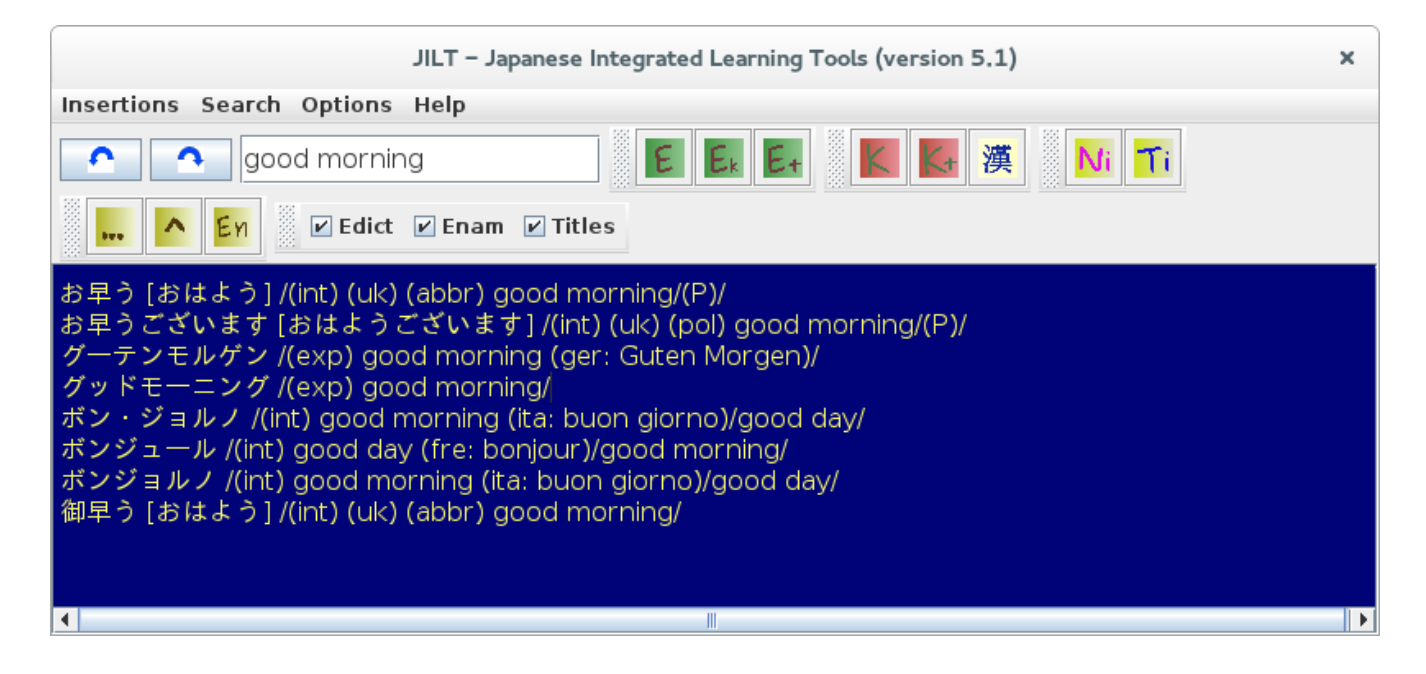

### Splitting a text

Using the ... button on the left, you will be able to split a text in all the possible words it contains. This is usefull to beginners who have trouble finding the limit of words in a Japanese text.

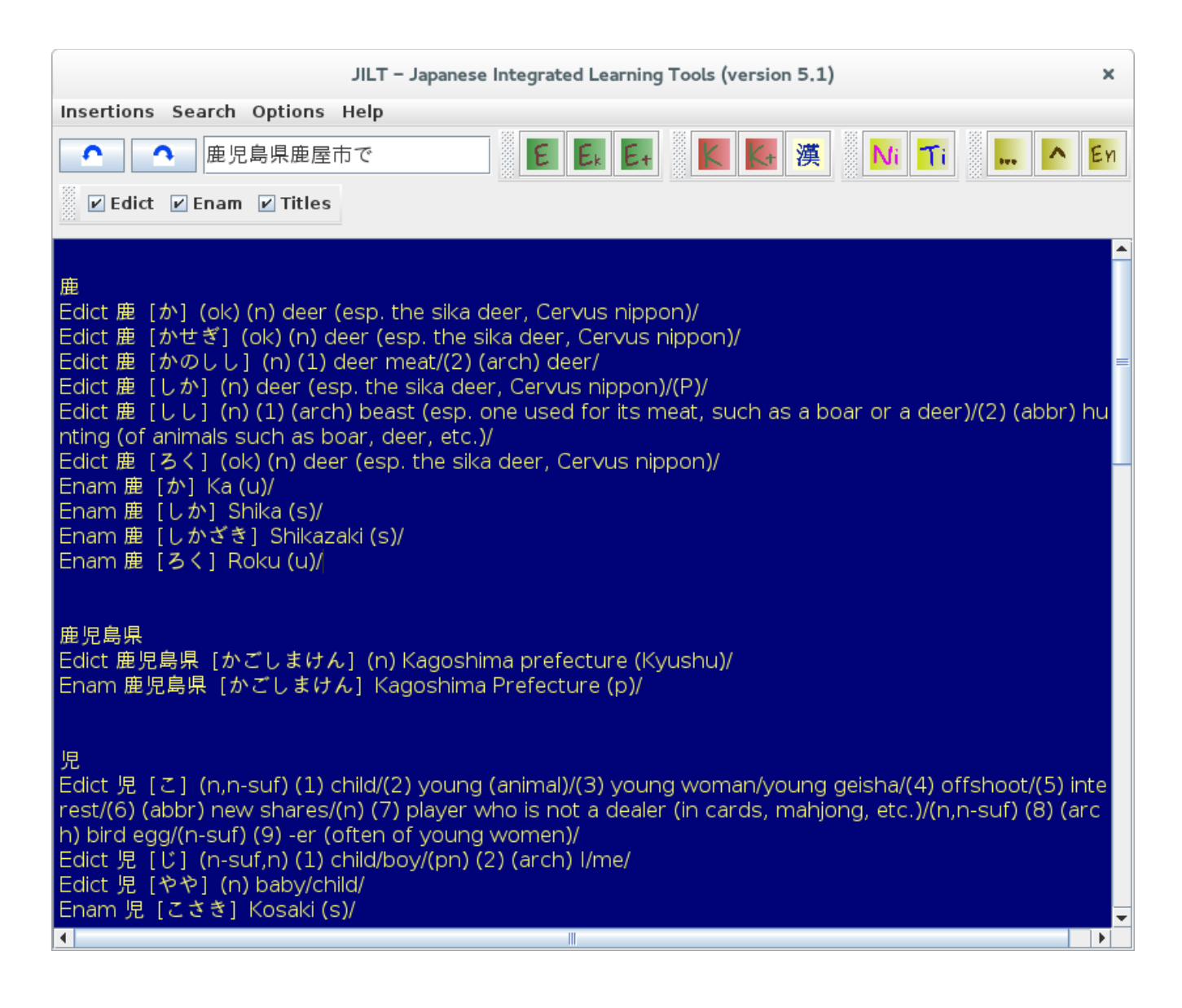

Only partial results are presented on the picture.

Note : be patient. Depending on the lenght of the string, it can take a while.

#### Inserting as foot note, end note or in-text note

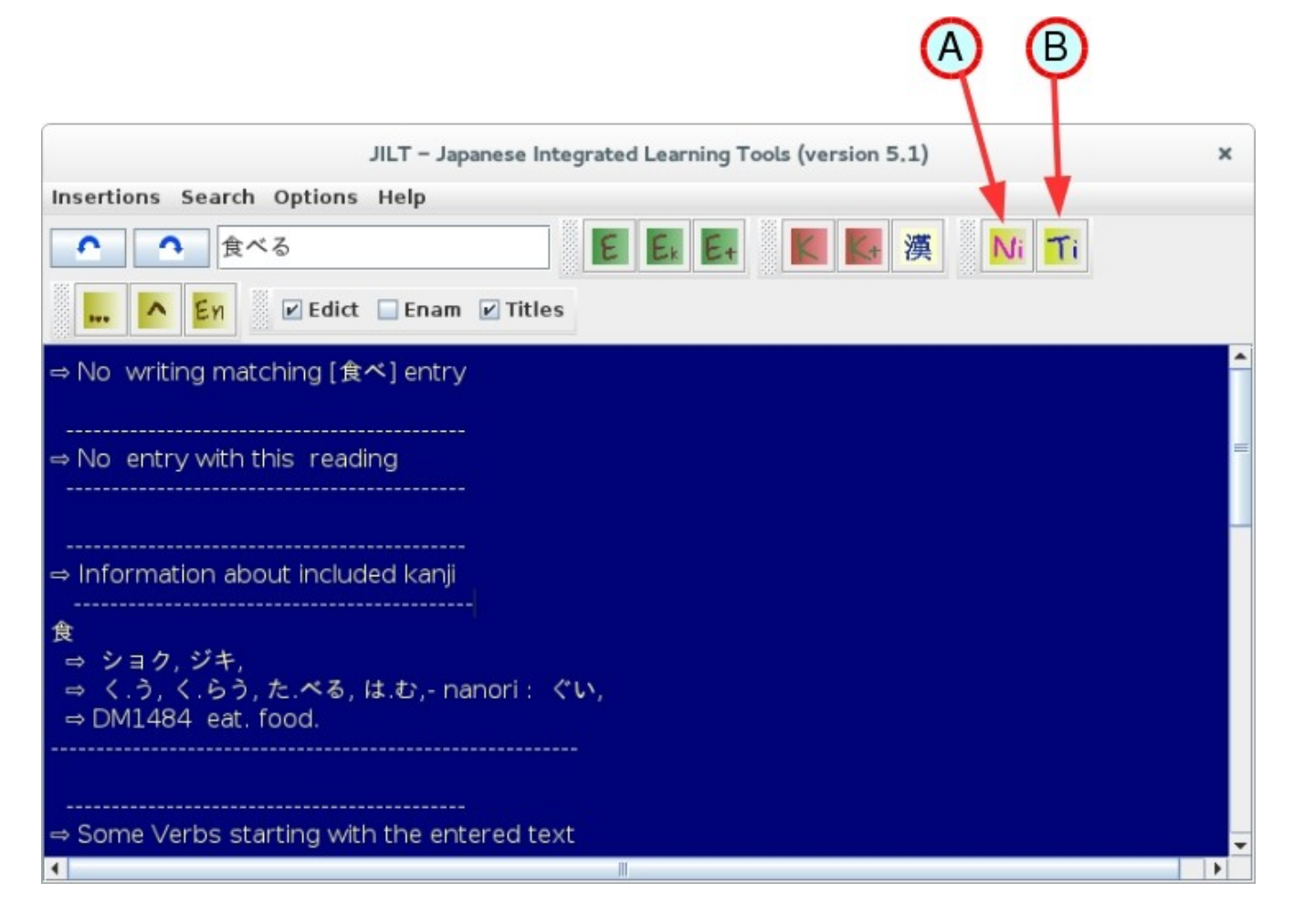

With these buttons A an B, you can insert, all the result area or only what is selected in it. If nothing is selected, all the result area is inserted.

#### Button A : insert as a note

(depending on the option you have chosen, it may be foot page note or end text note).

Button B : insert at the cursor's position in the main document.

## Using Jilt from the main document

To use Jilt from the main document, select a word and right click on it. A contextual menu will appear

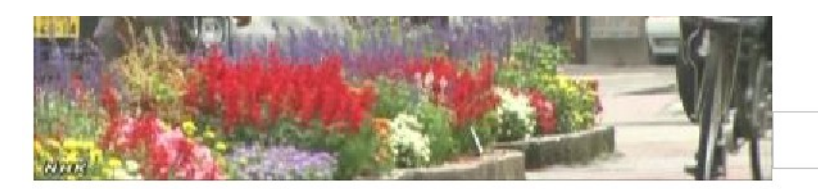

猛暑日となるところは少ないもの の、各地で午前中から気温が30 度以上の真夏日となっていて、気 象庁は引き続き、熱中症に注意す

るよう呼びかけています。 気象庁によりますと、28日はほぼ全国的に高気圧に覆われて晴れ、強い日ざしが照りつけ

| 7         | 61                  |                                                            |                     | す      | 0        |
|-----------|---------------------|------------------------------------------------------------|---------------------|--------|----------|
| 気象庁は28日午前 | 、「 <mark>┤</mark> · | Insert expression Note                                     | たとみられる」             | と発表し、  | これで梅雨のな  |
| い北海道を除    | くす                  | Insert <u>K</u> anji Note<br><u>W</u> ord Dictionary       | F雨 明 け カ            | 『発表さ   | れました。    |
| 各地の梅雨明けは、 | 北陸カ                 | Kanji Dictionary<br>User Manual                            | 年より10日 <sup>国</sup> | 早く、東北南 | j部が平年より3 |
| 日遅く、去年より1 | 0日5                 | Effacer le formatage <u>d</u> irect                        | みで、去年より             | )13日早く | なっています。  |
| また、午前中から各 | 地で気                 | Police                                                     | >時半までの最高            | 高気温は宮崎 | う県西米良村で3 |
| 4度1分、鹿児島県 | 鹿屋市                 | Taille<br>Style                                            | 、の久米島空港で            | で32度7分 | 、名古屋市と群  |
| 馬県高崎市で3   | 1 度                 | A <u>l</u> ignement<br>Interligne                          | 、1度4分な              | よどとな - | っています。   |
| このあとも気温が上 | がり、                 | C <u>a</u> ractère                                         | 室市で34度、             | 大阪市と那  | 3覇市で33度、 |
| 東京の都心と広島市 | で32                 | P <u>a</u> ragraphe<br>Page                                | 31度などと言             | 予想され、猛 | 「暑日となるとこ |
| ろは少ないものの  | 、東コ                 | Puces et numérotation                                      | 各地で厳しい              | 暑さになる  | る見込みです。  |
| 気象庁は、こまめに | 水分を                 | <u>M</u> odifier la casse<br>Éditer le style de paragraphe | ,<br>               | う呼びかけ  | ています。    |
|           |                     | Couper                                                     |                     |        |          |

You are able to :

1. Insert a note corresponding to the simple word search

<u>C</u>opier Coller

- 2. Insert a note corresponding to the simple kanji search
- 3. Load the dictionary with the selected text. This will trigger the opening of the word dictionry (if not always opened) if it is set to be « always on top » you will see the result of the search immediately in the result area. You will also be able to deepen yorur search using the controls in the dictionray dialog.
- 4. Trigger the opening of the kanji radical search dialog.
- 5. Open the present manual.

Note : all this can also be done from the main Jilt submenu in the top menu.